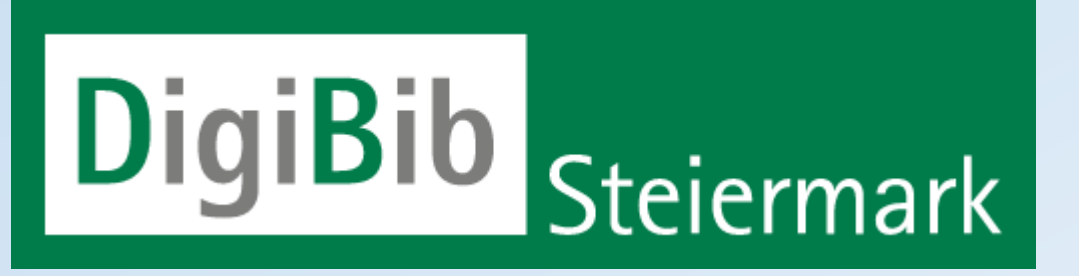

## Die digitale Medienplattform für steirische öffentliche Bibliotheken

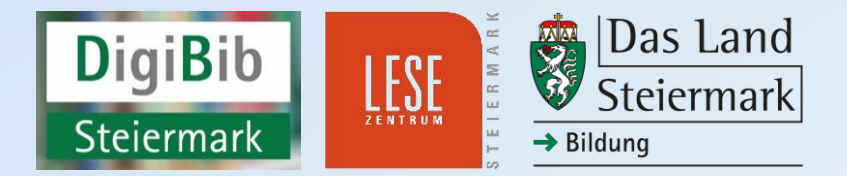

## DigiBib Steiermark ...

- ... ist die digitale Medienplattform für KundInnen der steirischen öffentlichen Bibliotheken;
- ... ist eine Verbund-Onleihe, die gemeinsam mit unserem Kooperationspartner, der Steiermärkischen Landesbibliothek, betrieben wird;
- ... ist ein Projekt der Steiermärkischen Landesregierung, der auch die Finanzierung der Medienplattform obliegt. Die Teilnahme ist für die Bibliotheken daher kostenlos.

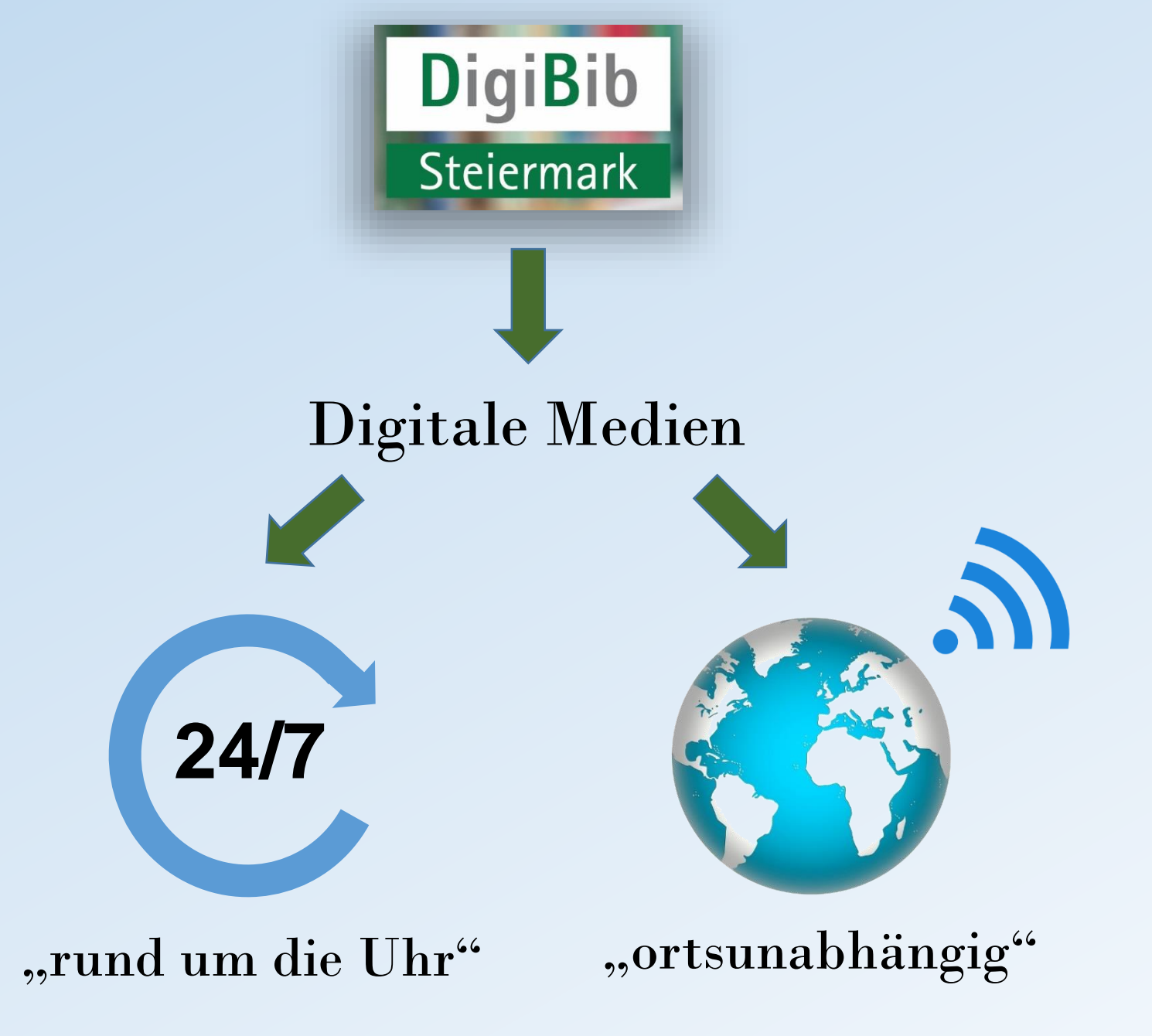

## DigiBib Steiermark : die Medienarten

#### DigiBib Steiermark bietet aktuell (10/2022):

💭 eBook 🎧 eAudio 📭 ePaper 📭 eMagazine 💽 eVideo

- ca. 43.600 eBooks
- ca. 6.600 eAudios
- ca. 700 eVideos
- 66 Abos im Bereich ePapers/ eMagazines

## Wo geht's denn hier zur Onleihe?

## Drei Wege zu DigiBib Steiermark:

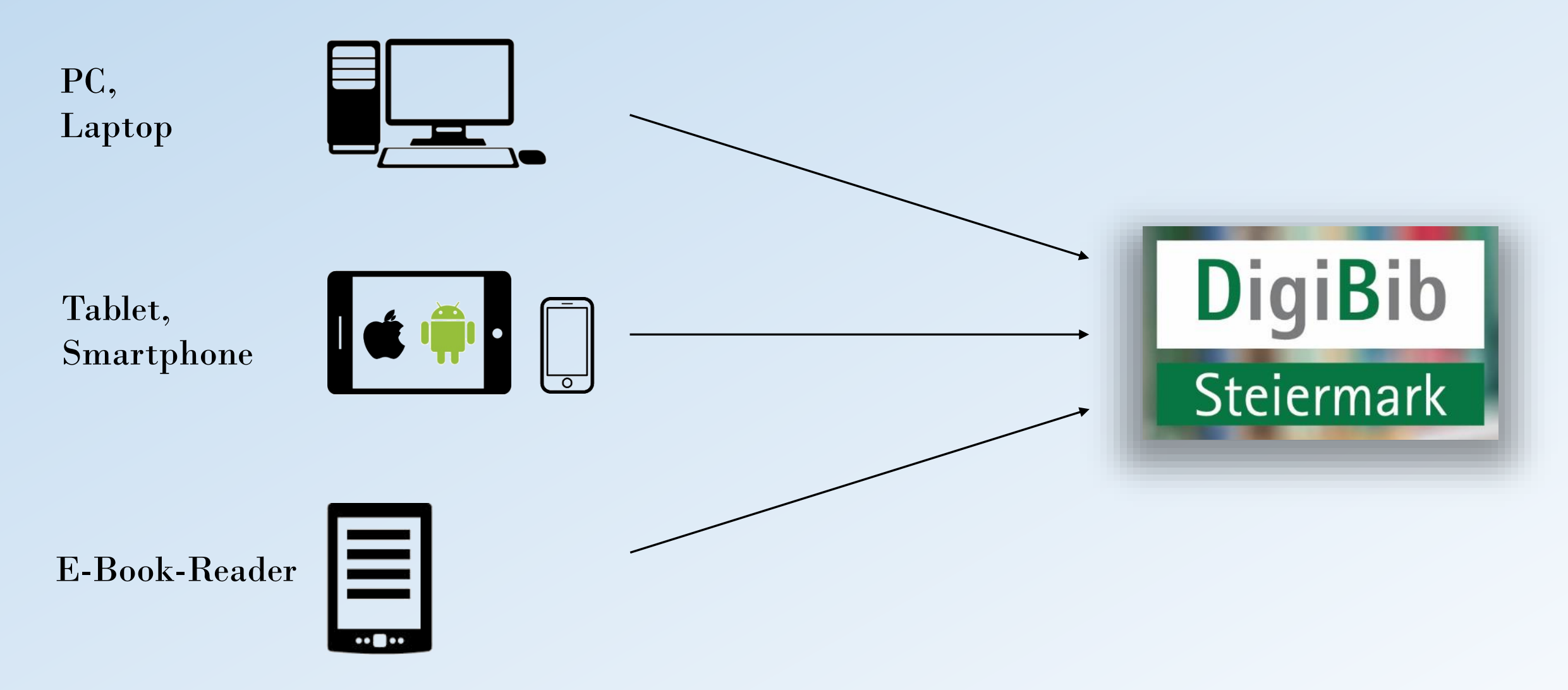

## Ein erster Einstieg : Variante "PC/ Laptop"

| ■ Digibili Steemark Startiste                                                                                                    |
|----------------------------------------------------------------------------------------------------|
| C A C A C A C A C A C A C A C A C A C A                                                                                                    |
| NEW KONTO<br>NEW KONTO<br>NEW KONTO |
| DigiBib       Steiermark         Image: Construction of the statestere                                                                                                    |
| DigiBib<br>Steiermark                                                                                                    |
| DigiBib<br>Steiermark                                                                                                    |
| Digibio     Steiermark <ul> <li>             • evideo</li> </ul> Ste sind hier:         Stattsete                • Stattsete               • evideo                                                                                                    |
| Sie sind hier. Startsete                                                                                                    |
| E eNote of eAudio of eAudio of eAugazine eVideo                                                                                                    |
| Sie sind hier: Startsete                                                                                                    |
| Q Suche alle Medien - Suchen                                                                                                    |
| Suche alle Medien V Suchen                                                                                                    |
|                                                                                                    |
| THEMENBEREICHE                                                                                                    |
| Vadeshibishski (2011) kaseshibishski (2014). Polyla 8 Lemon (2019). Pashmodin 8 Detender (2015). Balenderik 8 Listerbeilum (2015).                                                                                                    |
| Annote doulonnex, (5221) Jugendouloinnex, (2443) Schule & Lemen (713) Sachmedien & Kalgeber (16651) Beineinsuk & Uniernaliung (25663)                                                                                                    |
| untrair (a. )                                                                                                    |
| HERZLICH WILLKOMMEN BEI DIGIBIB STEIERMARK, DER DIGITALEN BIBLIOTHEK DES LANDES STEIERMARKI                                                                                                    |
| Um unsere Medien nutzen zu können, benöligen Sie Zugangsdaten. Diese erhalten Sie in der Steiemärkischen Landesbibliothek und den telinehmenden öffentlichen Bibliotheken;                                                                                                    |
| Kontaktdaten hierzu finden Sie in der regional gegliederten Übersicht.                                                                                                    |
| Hilfestellung für die ersten Schrifte, aber auch wichtige Informationen bezüglich der Lesegeräte und digitaten Medien, der Onleihe-App und vieles mehr bietet ihnen die Hilfe-Rubrik;                                                                                                    |
| tetergehende Fragestellungen werden im Onieine usertorum erortert.                                                                                                    |
| Wir winschen Inhen vel Spaß beim digitalen Schmökern Dieffen Steisemart-                                                                                                    |
|                                                                                                    |
|                                                                                                    |
|                                                                                                    |
| Consisted auf deal a segmentation of a segmentation of a segmentat                                                                                                    |
| Actropolitan                                                                                                    |
| Gine Salgen von Singerhut- erin Wispern Bechwarzer Kond                                                                                                    |
| Sommer Soho TATTATTAT OD OLO                                                                                                    |
|                                                                                                    |
| Geister auf der Der Galgen von Tyburn Fingerhut-Sommer Ein Wispern unter Baker Schwarzer Mond über                                                                                                    |

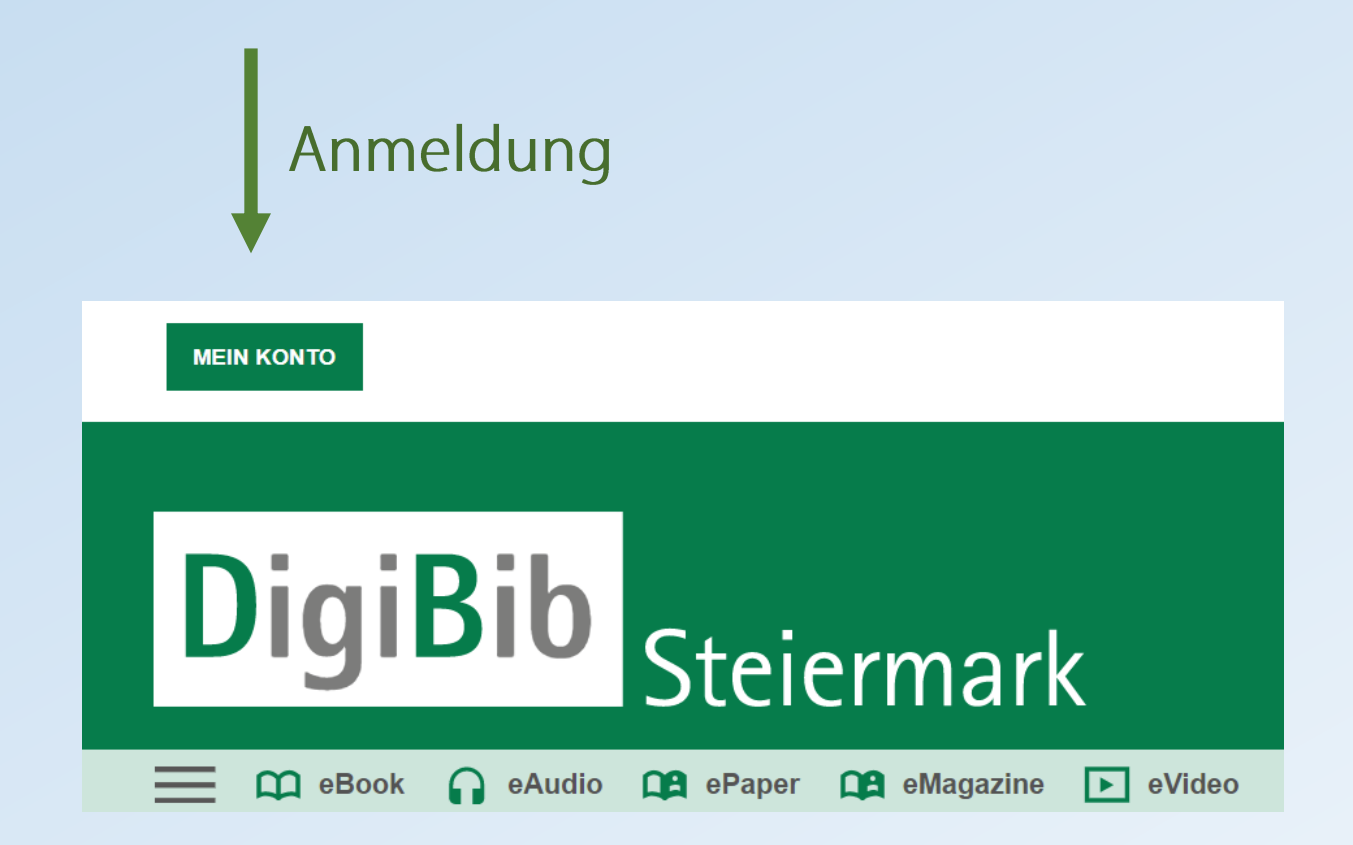

## 1. Auswahl der jeweiligen Bibliotheksregion oder Bibliothek

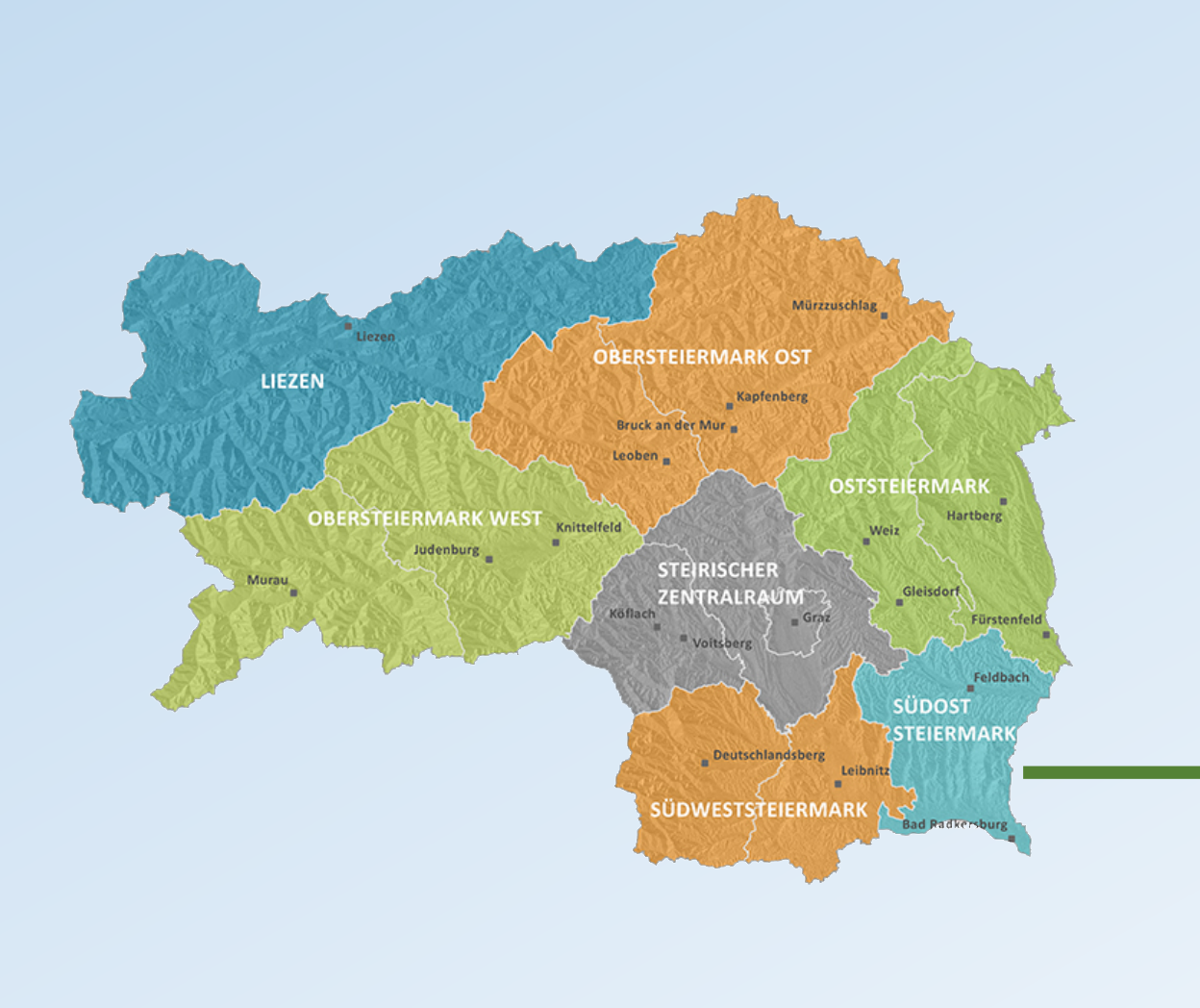

#### BITTE WÄHLEN SIE IHRE BIBLIOTHEK AUS. BFGKLMOSTV B O Bärnbach (Zentralbibliothek Stadtgemeinde Bärnbach) O Bruck an der Mur (Stadtbücherei Bruck an der Mur) F O Fernitz-Mellach (Öffentliche Bibliothek Fernitz-Mellach) O Fohnsdorf (Gemeinde- und ÖGB-Bücherei Fohnsdorf) G O Graz (Steiermärkische Landesbibliothek) к O Kapfenberg (Stadtbibliothek Kapfenberg) O Knittelfeld (Stadtbibliothek Knittelfeld) O Köflach (Stadtbibliothek Stadtgemeinde Köflach) L. O Lannach (Bibliothek Lannach) O Leoben (Stadtbücherei Leoben) O Liezen (Bezirk Liezen) O Liezen (Bibliothek Liezen) М O Mürzzuschlag (Stadtbücherei Mürzzuschlag) 0 O Obersteiermark Ost (Bezirke Bruck - Mürzzuschlag und Leoben) O Obersteiermark West (Bezirke Murau und Murtal) Oststeiermark (Bezirke Hartberg - Fürstenfeld und Weiz) s O Steirischer Zentralraum (Bezirke Graz, Graz Umgebung und Voitsberg) O Südoststeiermark (Bezirk Südoststeiermark) O Südweststeiermark (Bezirke Deutschlandsberg und Leibnitz) Trofaiach (Stadtbücherei Trofaiach) V O Voitsberg (Stadtbücherei Voitsberg)

## 2. Die Anmeldung mit den Benutzerdaten

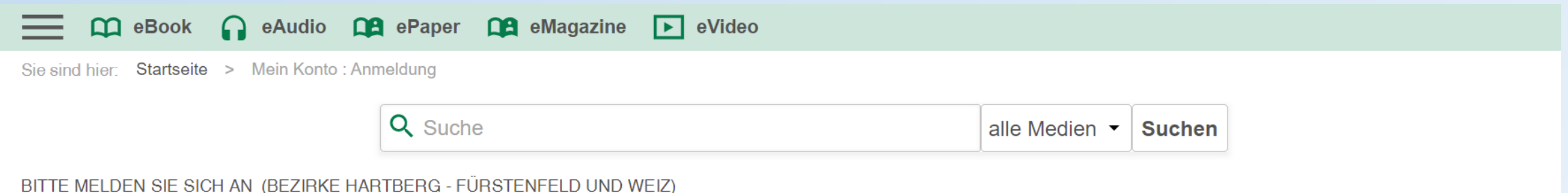

Falls Sie nicht der Bibliothek "Bezirke Hartberg - Fürstenfeld und Weiz" angehören, klicken Sie bitte hier.

Um eMedien ausleihen zu können und Zugriff auf Ihr Onleihe-Konto zu erhalten, melden Sie sich mit den Zugangsdaten Ihres Bibliothekskontos an. Bei Fragen und Problemen zur Anmeldung in Ihrer Onleihe wenden Sie sich bitte an Ihre Bibliothek. [3]

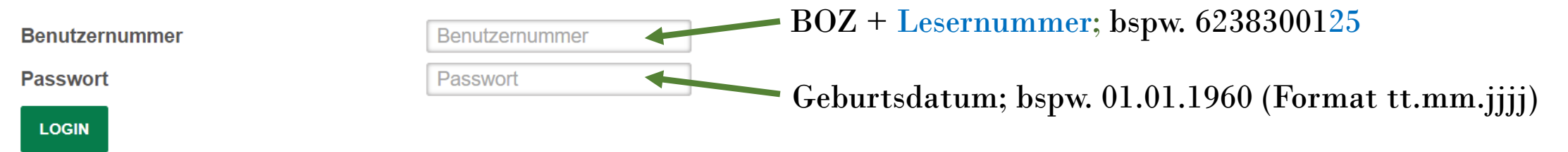

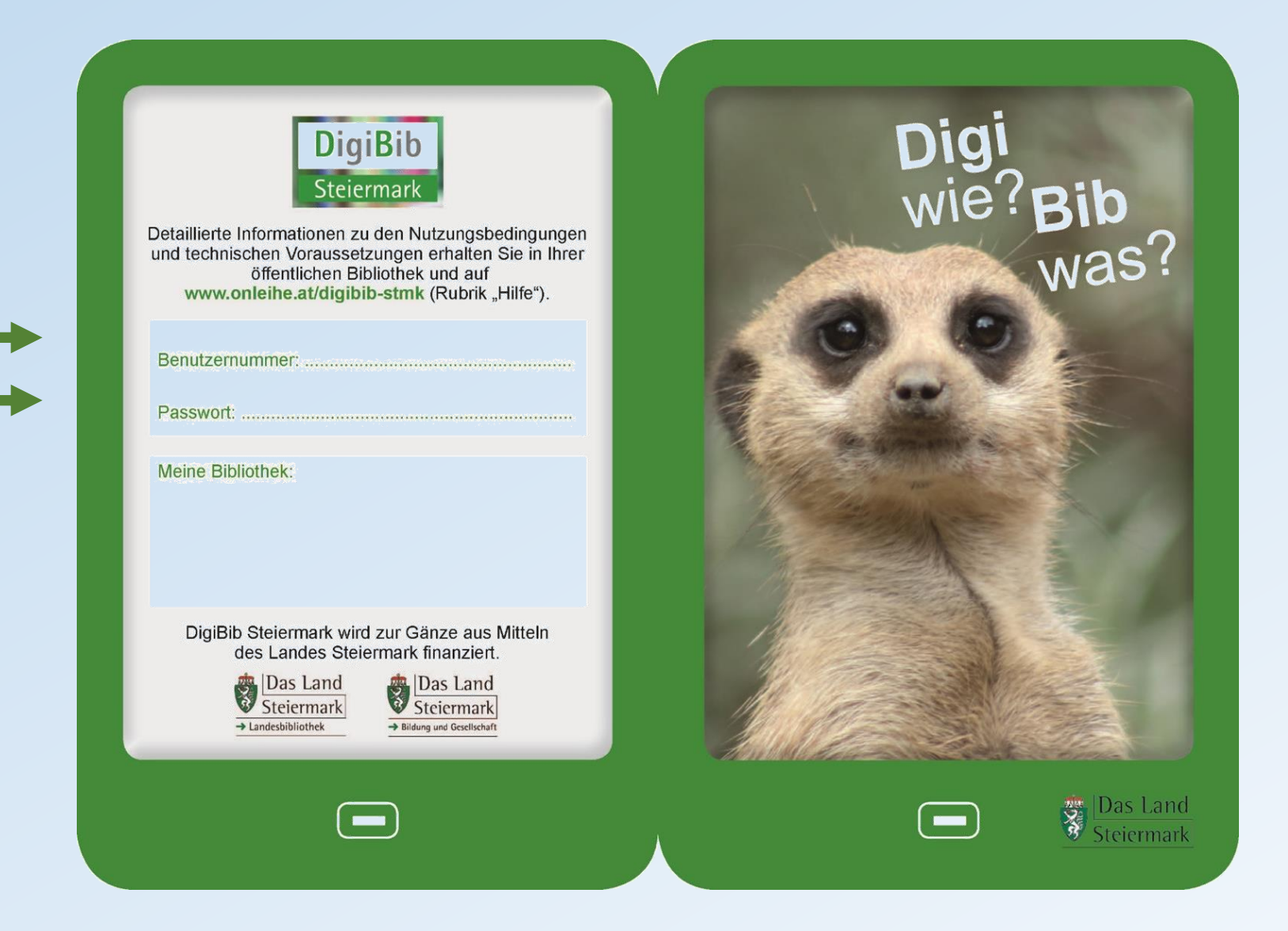

## Leserdatenexport durch die Bibliothek Voraussetzung: Datenschutzerklärung

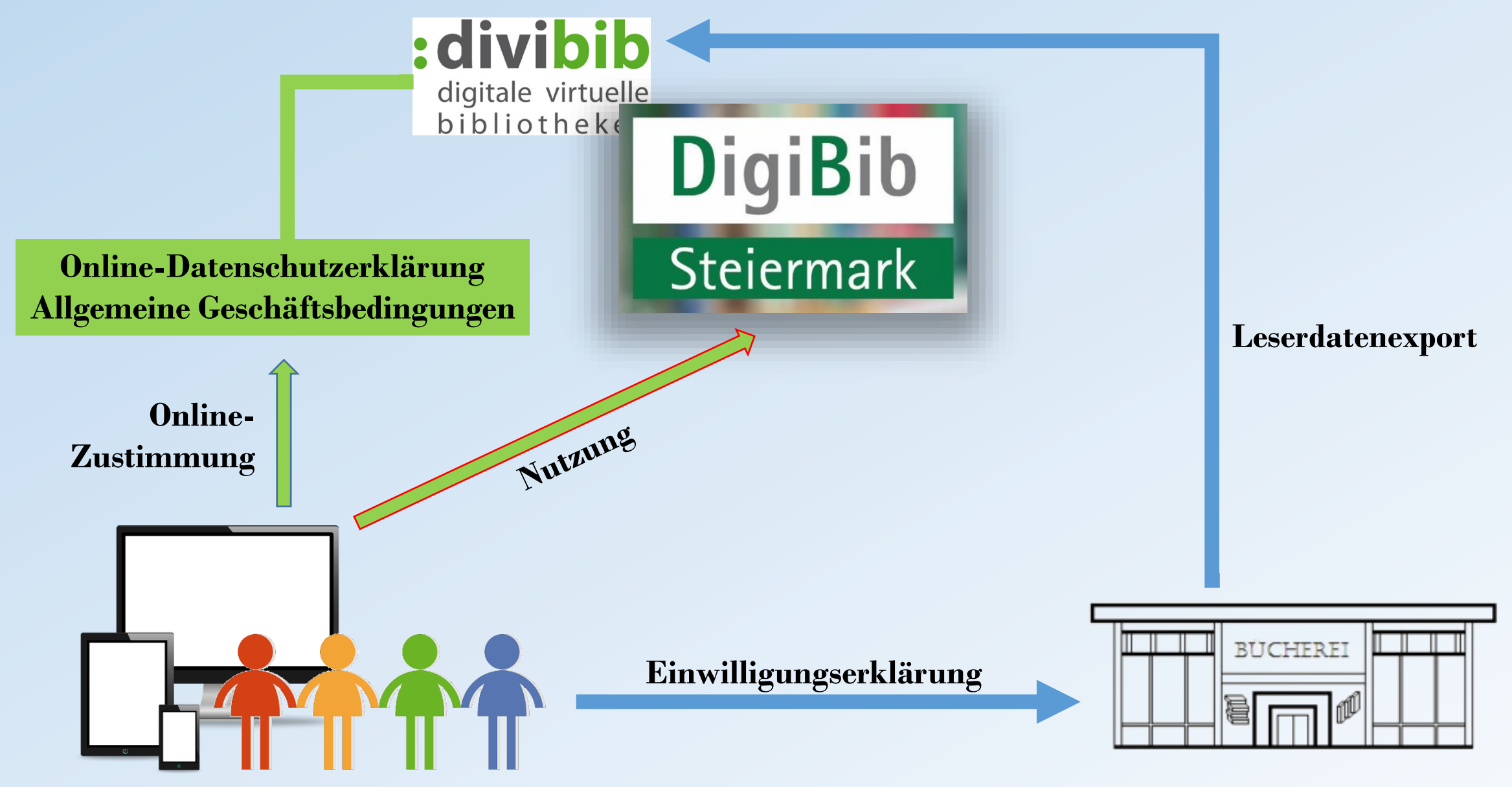

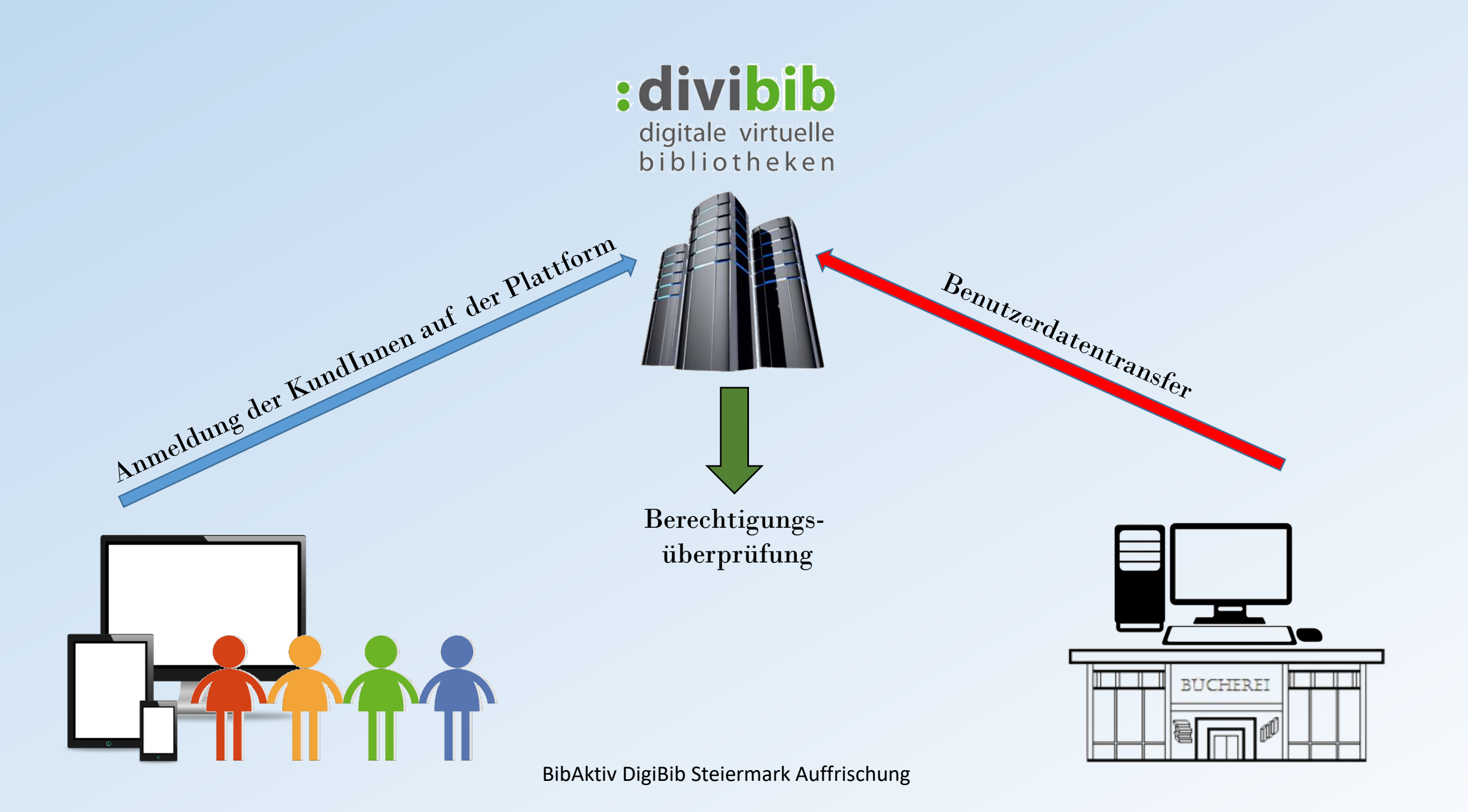

## Der Leserdatenexport

#### Littera:

- Generierung der Leserdatendatei auf "Knopfdruck"
- Transfer der Datei via FTP zum divibib-Server auf "Knopfdruck"

#### **Biblioweb:**

- programminternes Leserdatenexport-Tool generiert Datei mit Benutzerdaten
- Transfer der Datei über externen FTP-Client (FileZilla)

#### **Bibliotheca:**

- Die Leserdatenexportdatei wird durch eine zu installierende Datenbankabfrage automatisch generiert

## Die übermittelten Leserdaten

#### Bsp: Leser XY, Lesernummer 25, Geburtsdatum: 04.12.2000

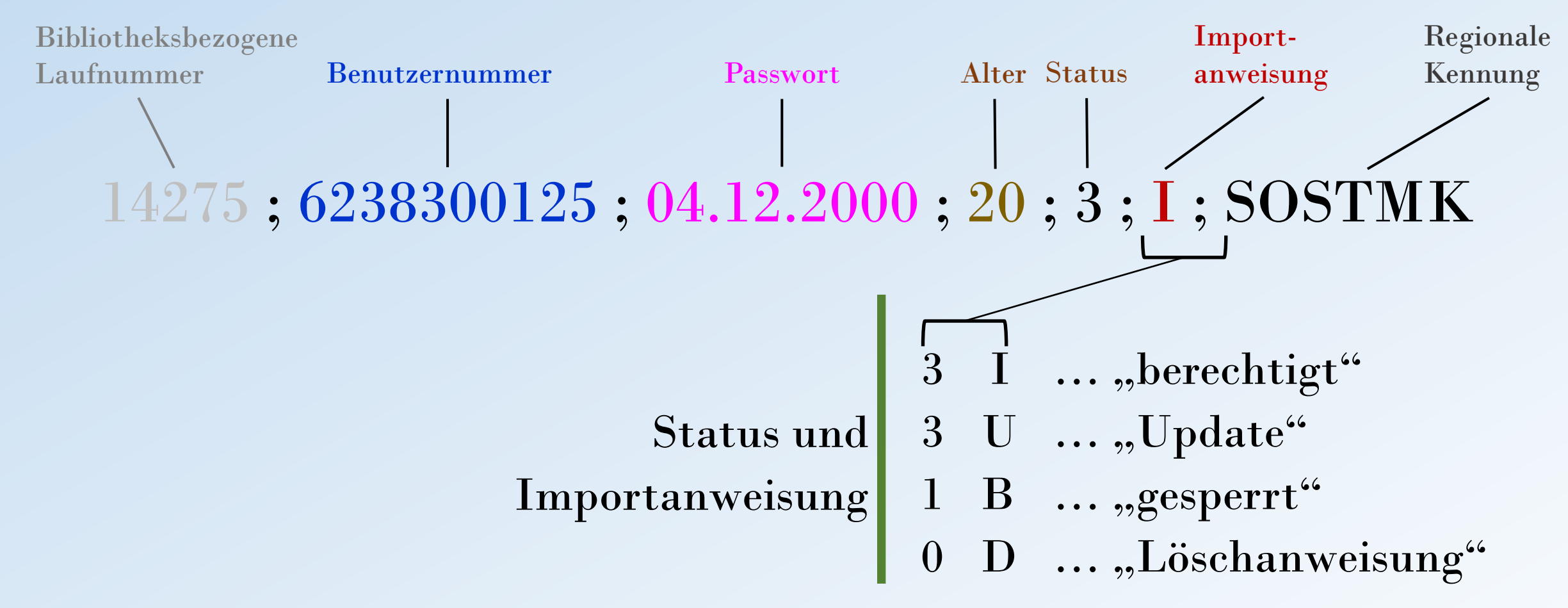

## Die Exportdatei mit den Benutzerdaten (CSV-Format)

20801;623830011;06.03.1980;41;3;I;SOSTMK 20802;623830012;12.12.1959;61;3;U;SOSTMK 20803;623830013;31.09.1945;75;1;B;SOSTMK 20804;623830014;23.12.2005;15;3;U;SOSTMK 20805;623830015;29.06.1981;39;3;I;SOSTMK 20806;623830016;02.05.1977;44;0;D;SOSTMK

## Was benötigt Ihr Kunde?

## Drei Wege zu DigiBib Steiermark:

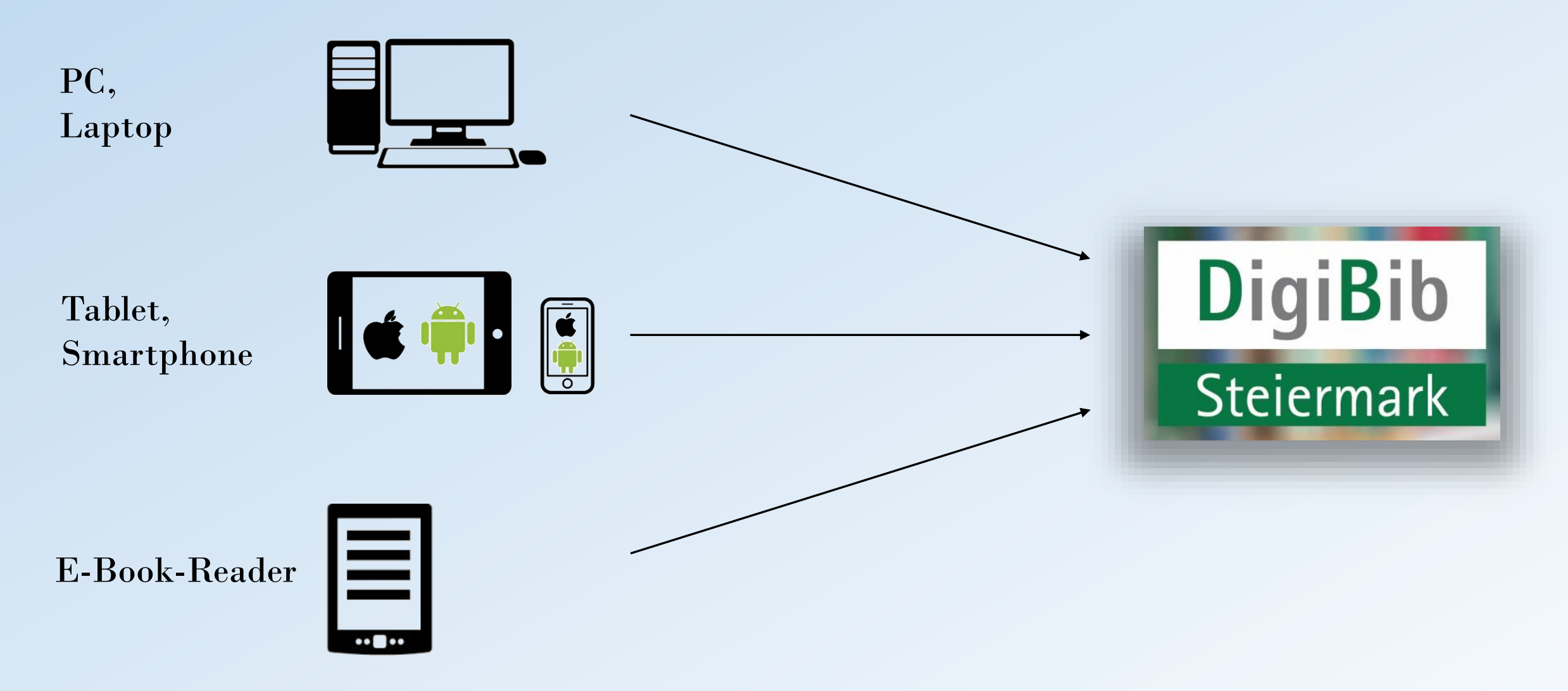

## Lesegeräte, Zugang zur Medienplattform und Lesesoftware

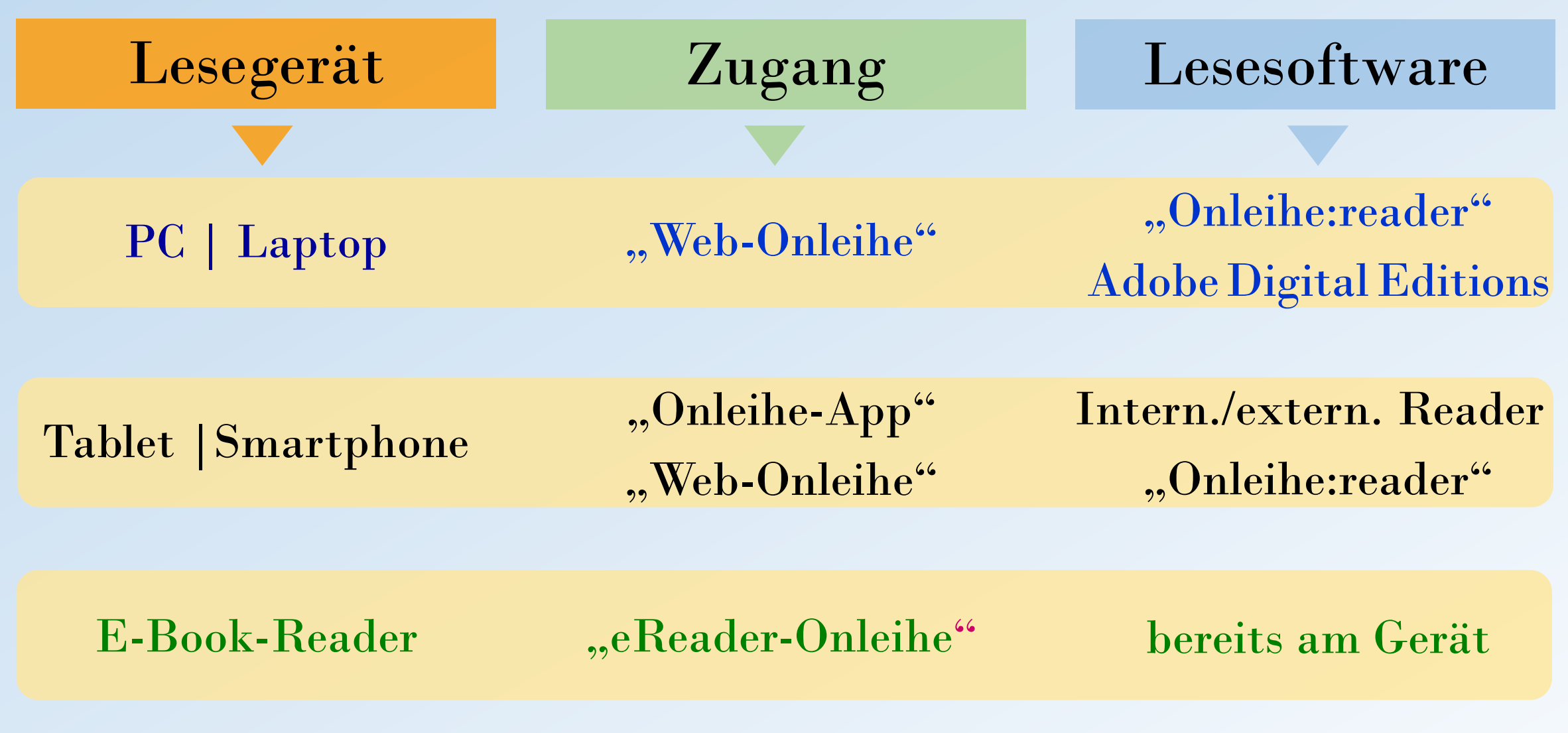

## Kopierschutz für eBooks - Adobe ID

- "alter" Kopierschutz
- Einrichten einer Adobe ID unter <u>https://accounts.adobe.com/de</u> (,,Konto anlegen")
- Die eingegebene E-Mail-Adresse ist forthin die Adobe ID; weiters ist ein von Ihnen selbstgewähltes Passwort festzulegen.
- Die Lesegeräte bzw. Lesesoftwares werden mit der Adobe ID und Passwort autorisiert;
- bis zu 6 Geräte mit einer Adobe ID autorisierbar.
- Nur mehr in Einzelfällen notwendig, z.B. Titel von US Verlagen oder alten eReadern

## Kopierschutz für eBooks - CARE

- Aktueller Kopierschutz:
   CARE Content & Author Right Environment
- Was unter CARE läuft :
  - Web-Onleihe
  - Onleihe-Apps (Android, iOS)
  - E-Book-Reader (Tolino, einige PocketBook-Modelle\*)
    - \* bspw. Ink Pad X, Ink Pad 3 Pro, Touch Lux 4 und 5

## Ein Blick auf CARE

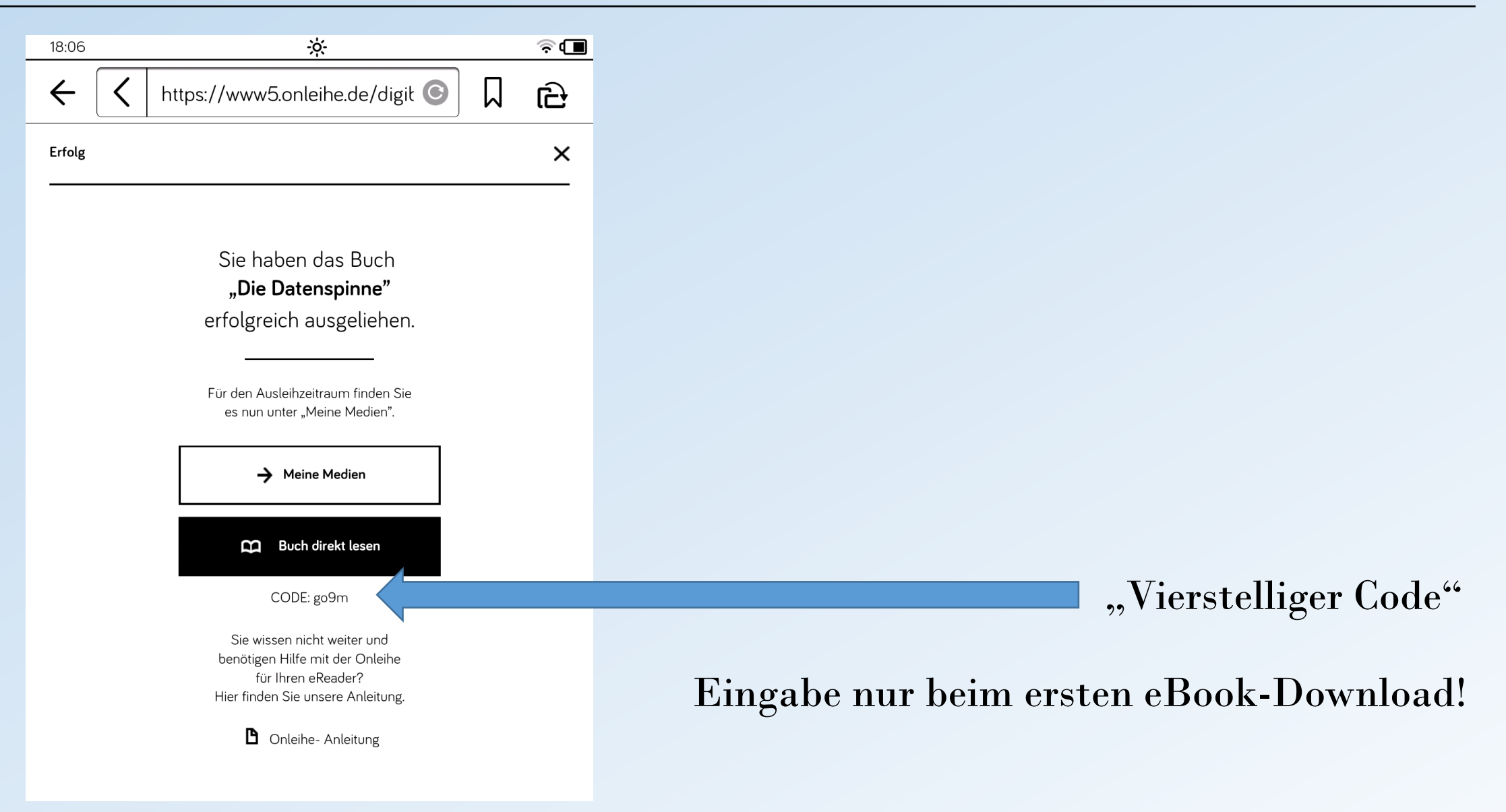

## Exkurs: Mobile Lesegeräte - Tablet vs. E-Book-Reader

- Tablet (Smartphone) der (Fast-)Alleskönner
- Farbdisplay (E-Books mit Farbillustrationen)
- Audioausgabe (Hörbücher)
- weit höhere Leistungsfähigkeit (schnellerer Website-Aufbau, Download)
- E-Book-Reader mehr als ein Relikt
- leser-/ augenfreundliche e-Ink-Technologie
- mattes Display vermindert Reflexionen
- lange Akku-Laufzeiten
- handliches Format und geringes Gewicht

- Die Lesegeräte und ihre spezifischen Zugänge zur Medienplattform
- PC/ Laptop, Windows Tablet  $\rightarrow$  Web-Onleihe (www.onleihe.com/digibib-stmk)
- E-Book-Reader mit WLAN  $\rightarrow$  Web-Onleihe mit Auto-Umleitung zur "eReader-Onleihe"
- E-Book-Reader ohne WLAN/ Kobo ...  $\rightarrow$  Transfer per USB-Kabel via PC/ Laptop
- Apple- und Android-Tablets und -Smartphones  $\rightarrow$  Onleihe-App, Web-Onleihe

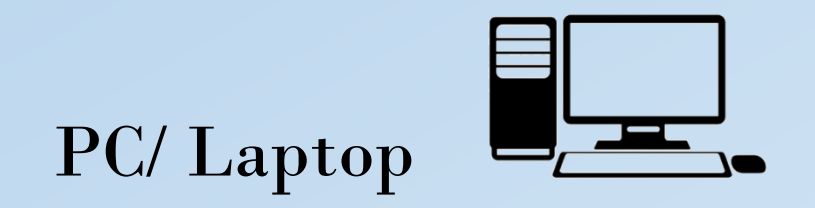

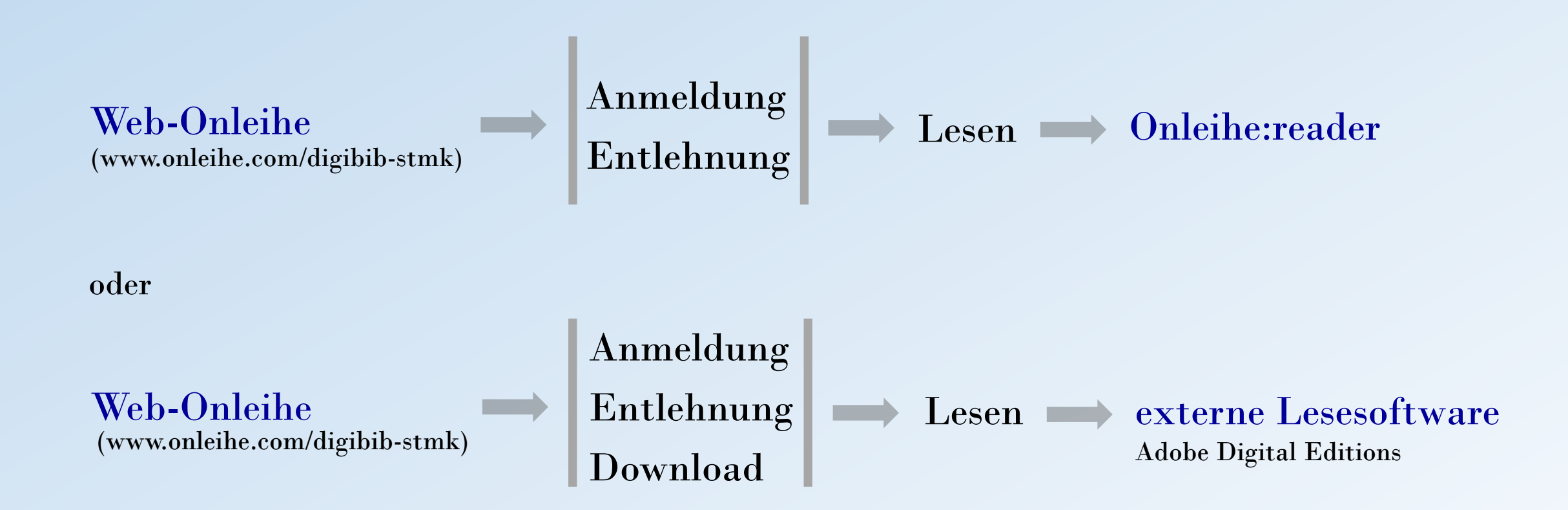

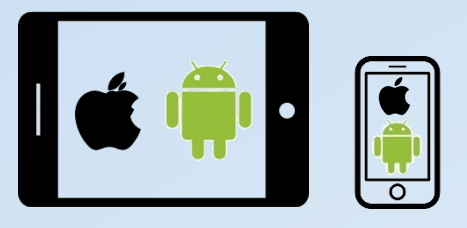

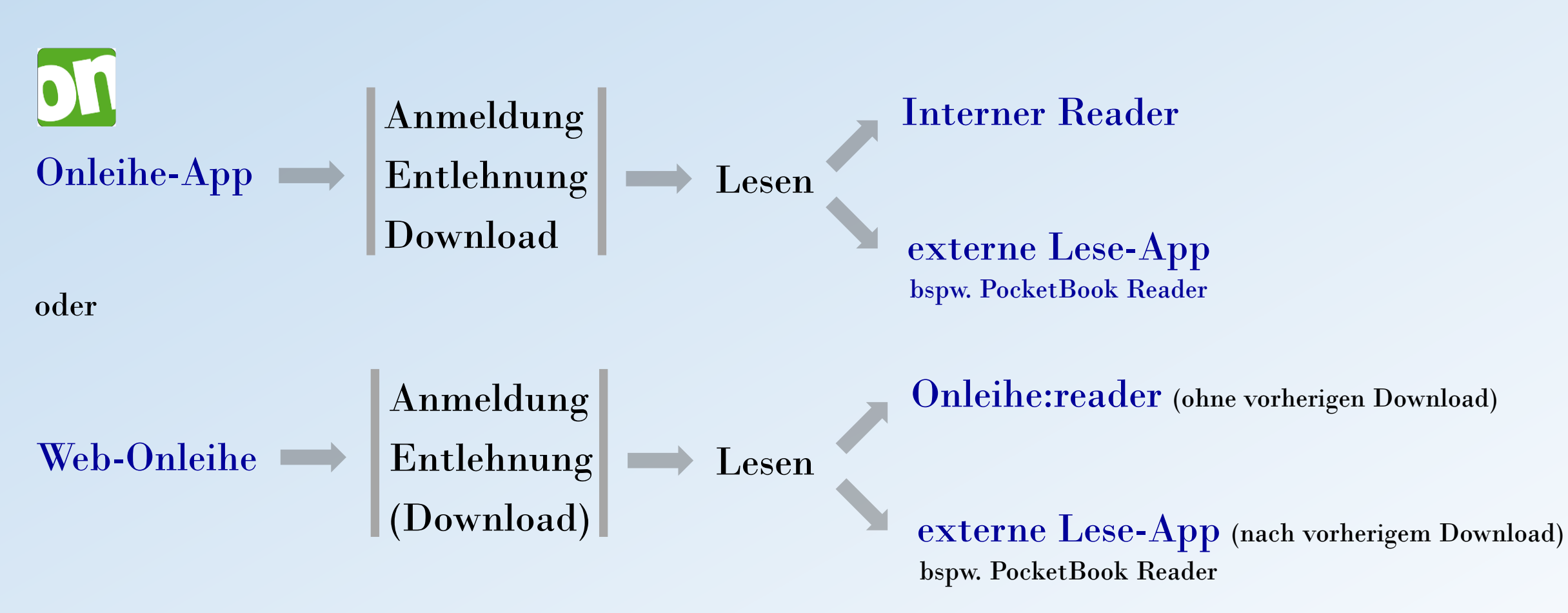

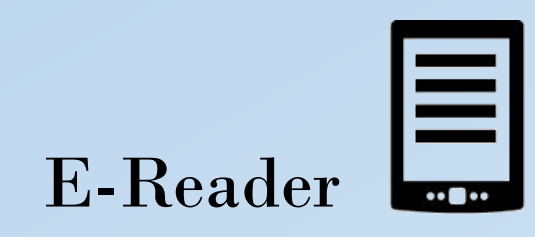

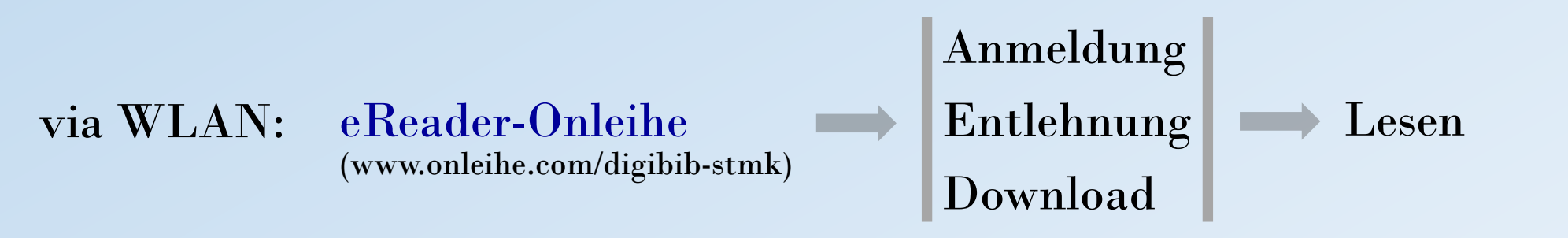

#### oder

# Anmeldungohne WLAN:EntlehnungJownload

## Die Geräte startklar machen ...

PC, Laptop, Windows-Tablet

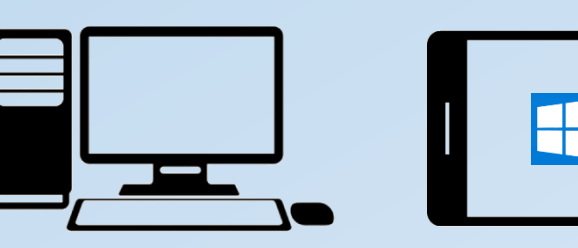

#### <u>CARE</u>

Automatische Verknüpfung des CARE-Kopierschutzes

#### Adobe DRM

- 1. Adobe ID vorab einrichten
- 2. Download Adobe Digital Editions
- 3. Autorisieren von Adobe Digital Editions mit der Adobe-ID

BibAktiv DigiBib Steiermark Auffrischung

#### iPad, iPhone, Android-Geräte

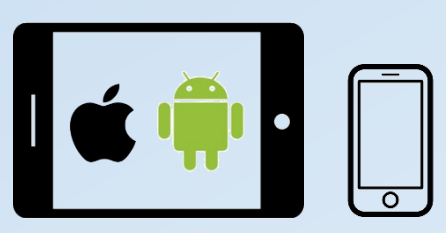

1. Download Onleihe-App aus App Store/ Google Play Store

#### <u>CARE</u>

Automatische Verknüpfung des CARE-Kopierschutzes mit den Onleihe-Apps

#### Adobe DRM

- 1. Adobe ID vorab einrichten
- 2. Autorisieren der Onleihe App (bzw. ext. Lese-App) mit der Adobe-ID

#### **E-Book-Reader**

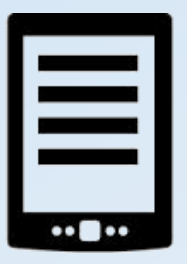

#### <u>CARE</u>

Einmalige Eingabe des vierstelligen Codes im eingeblendeten Fenster

#### Adobe DRM

- 1. Adobe ID vorab einrichten
- 2. Autorisieren des E-Book-Readers mit der Adobe-ID

## Endlich rein in den Lesegenuss ...

#### PC, Laptop, Windows-Tablet

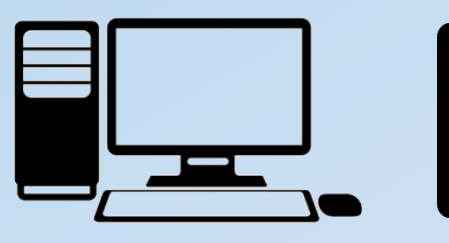

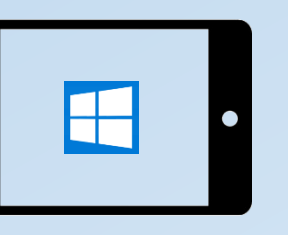

- 1. DigiBib Steiermark-Website aufrufen
- 2. Unter "Mein Konto" anmelden
- 3. E-Book entlehnen:
  - "Jetzt ausleihen" (wähle Entlehnfrist)
- 4. E-Book öffnen und lesen
  - "Jetzt lesen" (Onleihe:reader)

oder

- "Download" (Adobe Digital Editions)

BibAktiv DigiBib Steiermark Auffrischung

#### iPad, iPhone, Android-Geräte

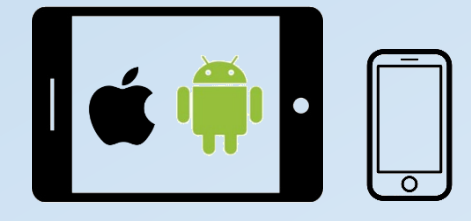

- 1. Onleihe-App öffnen
- 2. Auf Menüsymbol tippen
- 3. Anmelden
- 4. Medium entlehnen:
  - Auf Cover tippen
  - Auf "Ausleihen" tippen
  - Entlehnfrist auswählen
  - Auf "Meine Medien" tippen
  - Auf "Laden" tippen
  - Auf "Lesen" tippen (intern) oder auf Auswahlsymbol tippen und "Extern öffnen"

#### E-Book-Reader

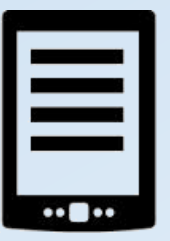

#### <u>Via WLAN</u>

- 1. DigiBib Steiermark-Website aufrufen
- 2. Auto-Umleitung zur eReader-Onleihe
- 3. E-Book entlehnen:
  - "Ausleihen"
     (alternativ: auf Cover tippen und über Titeldetailseite)
  - "Buch direkt lesen"

#### Alternativ

Übertragung vom PC auf den E-Book-Reader via USB (solange Adobe DRM)

## Entlehnung am Tolino

#### Recherche

| 11:36                      | *                            |                       |  |  |  |
|----------------------------|------------------------------|-----------------------|--|--|--|
| $\epsilon \langle \rangle$ | https://www5.onleihe         | e.de 💿 🗍 🔂            |  |  |  |
| Ĥ                          | ۹ 🗞                          | 0                     |  |  |  |
| Alle Kategorien            |                              |                       |  |  |  |
| In allen Kategorien suchen |                              |                       |  |  |  |
| Krimi & Thriller           | Romane & Erzählungen         | Sachmedien & Ratgeber |  |  |  |
| Jugendbibliothek           | Science Fiction &<br>Fantasy | Kinderbibliothek      |  |  |  |
| Mundart & Humor            | Biografien &<br>Erinnerungen | Schule & Lernen       |  |  |  |
| Märchen & Sagen            | Lyrik                        | Essays                |  |  |  |
| 1                          |                              | 2                     |  |  |  |

#### Entlehnung

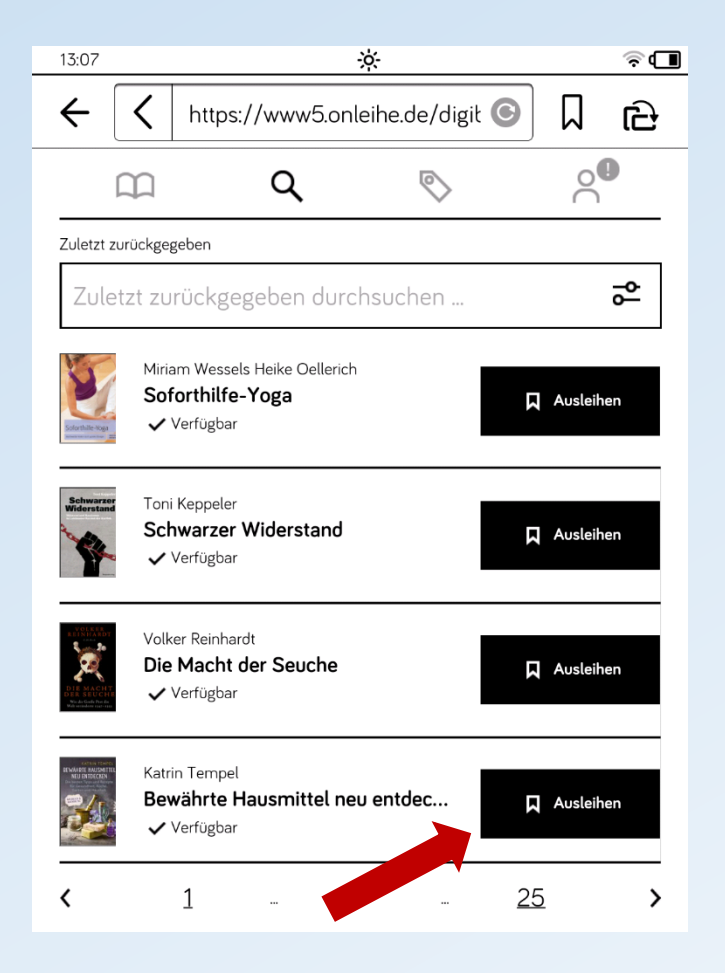

#### Care-Code eruieren/ Buch direkt lesen

| 13:07  |      |                      | ÷,                                  |                      |   |   | ?∎    |         |
|--------|------|----------------------|-------------------------------------|----------------------|---|---|-------|---------|
| ←      | A hi | ttps://www           | 5.onleihe.d                         | e/digił C            |   | ] | ය     |         |
| Erfolg |      |                      |                                     |                      |   |   | ×     |         |
|        |      |                      |                                     |                      |   |   |       |         |
|        |      | Sie ha               | aben das E                          | Buch                 |   |   |       |         |
|        |      | "Bewähr              | te Hausmi                           | ttel neu             |   |   |       |         |
|        |      | e                    | ntdecken"                           |                      |   |   |       |         |
|        |      | erfolgre             | eich ausge                          | liehen.              |   |   |       |         |
|        |      |                      |                                     | _                    |   |   |       |         |
|        |      | Für den Au<br>es nun | usleihzeitraum f<br>unter "Meine Me | inden Sie<br>edien". |   |   |       |         |
|        |      | ÷                    | Meine Medie                         | n                    |   |   |       |         |
|        |      | 8                    | Buch direkt le                      | sen                  | • |   |       |         |
|        |      |                      | CODE: c3b2                          |                      |   |   |       |         |
|        |      | Sie wis              | sen nicht weite                     | r und                |   |   |       |         |
|        |      | benötige             | n Hilfe mit der (                   | Onleihe              |   |   |       |         |
|        |      | fü<br>Hier finde     | r inren eReader<br>en Sie unsere Ar | r<br>nleitung.       |   |   |       |         |
|        |      | ß                    | Onleihe- Anleit                     | ung                  |   | • | Viers | tellige |
|        |      |                      |                                     |                      |   |   | CAR   | E-Code  |

Eingabe des CARE-Codes (Passphrase) und Öffnen des Buches

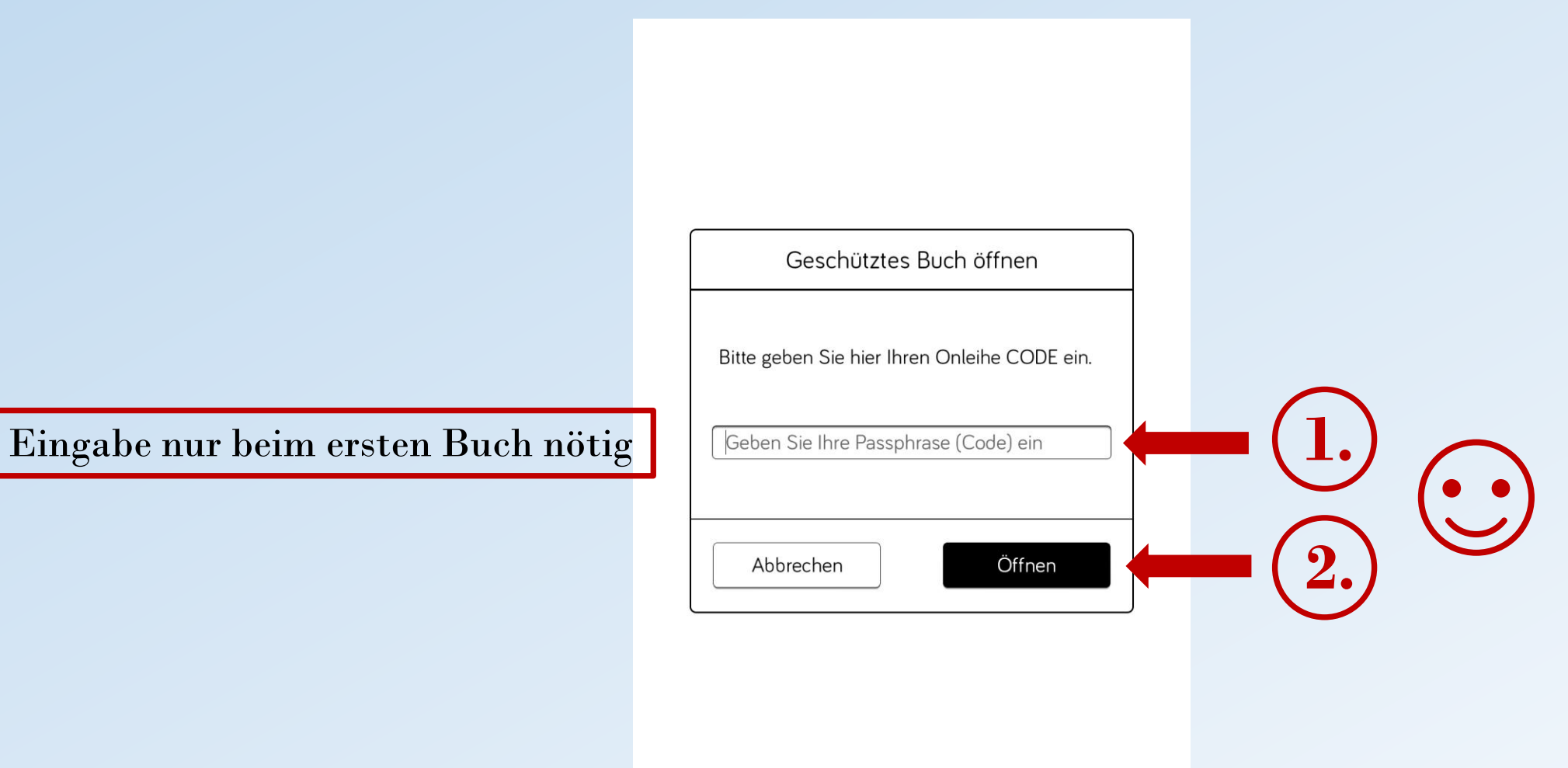

## Variante

#### Eruieren des CARE-Codes bei bereits entliehenem Buch ...

| 11:36                          | × *                          |                       |  |  |
|--------------------------------|------------------------------|-----------------------|--|--|
| $\epsilon$ $\langle$ $\rangle$ | nttps://www5.onleihe         | £j ↓ ② ₀b.            |  |  |
|                                | ۹ 🗞                          | o                     |  |  |
| Alle Kategorien                |                              |                       |  |  |
| In allen Kategorien suchen     |                              |                       |  |  |
| Krimi & Thriller               | Romane & Erzählungen         | Sachmedien & Ratgeber |  |  |
| Jugendbibliothek               | Science Fiction &<br>Fantasy | Kinderbibliothek      |  |  |
| Mundart & Humor                | Biografien &<br>Erinnerungen | Schule & Lernen       |  |  |
| Märchen & Sagen                | Lyrik                        | Essays                |  |  |
| 1                              |                              | 2                     |  |  |

... im Menü "Meine Medien"

| 11:36                                                                                                    | <u> </u>                        |   |                    |                     |  |  |
|----------------------------------------------------------------------------------------------------|---------------------------------|---|--------------------|---------------------|--|--|
| ← [                                                                                                    | K https://www5.onleihe.de/digit |   |                    | G R                 |  |  |
| Ĺ                                                                                                    | μ                               | Q | $\bigtriangledown$ |                     |  |  |
| Meine Me                                                                                                    | dien                            |   |                    |                     |  |  |
| Medien   📮 1/10 📮 0/5                                                                                                    |                                 |   |                    |                     |  |  |
| Katrin Tempel         Bewährte Hausmittel neu entdec         Image: Code of the second second seco |                                 |   |                    |                     |  |  |
|                                                                                                    |                                 |   |                    |                     |  |  |
|                                                                                                    |                                 |   | Viers<br>CAR       | stelliger<br>E-Code |  |  |

#### Eingabe des CARE-Codes und Öffnen des Buches

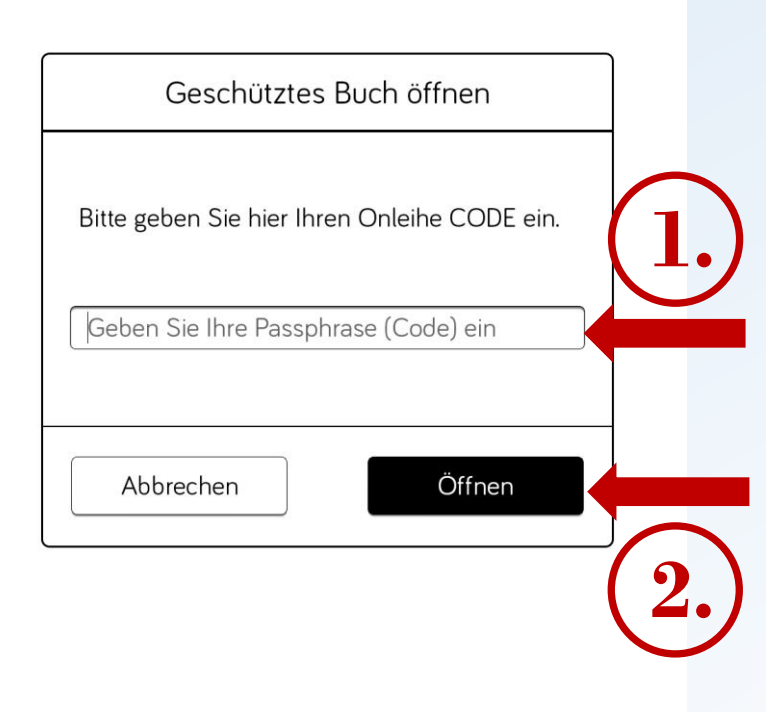

## E-Medien und Endgeräte: Was läuft auf welchem Gerät?

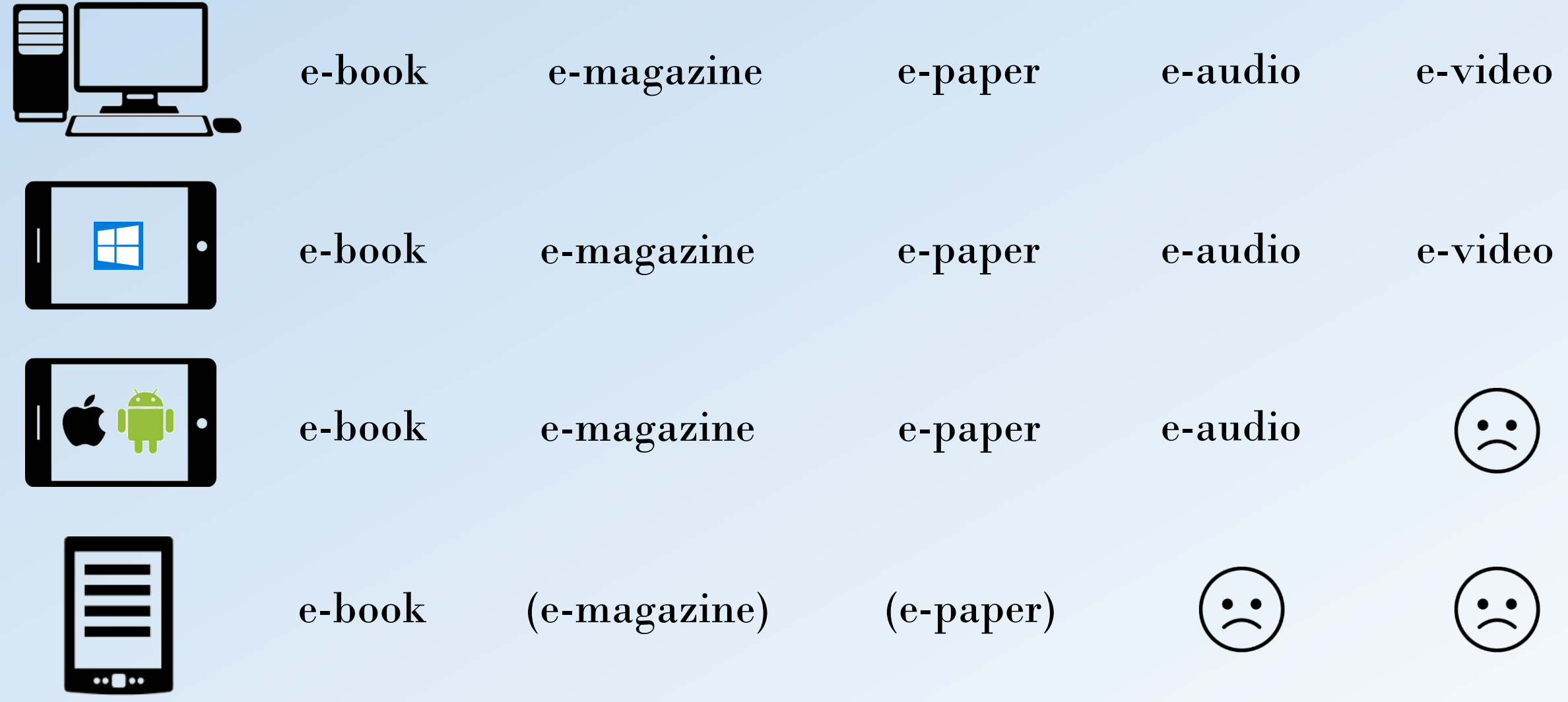

## Wie sieht die "digitale Benutzungsordnung" aus?

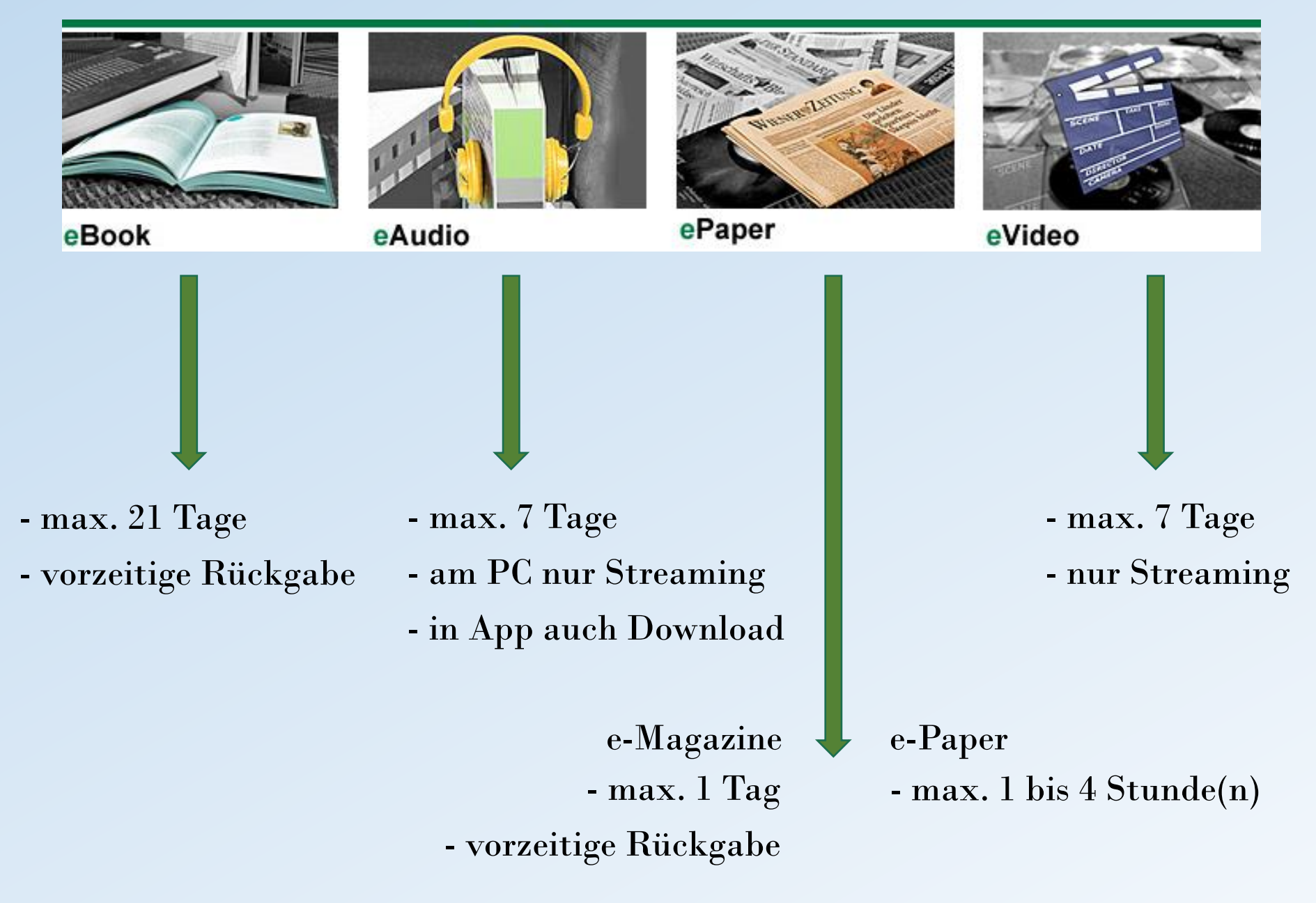

- Anzahl Entlehnungen: maximal 10 E-Medien pro Benutzerkonto
- kürzere Entlehnfristen für E-Books und AV-Medien beim Entlehnvorgang wählbar
- "automatische" Rückgabe durch Inaktivierung des Mediums nach Fristablauf
- zusätzlich vorzeitige Rückgabemöglichkeit bei E-Books und E-Magazines
- keine Verlängerungsmöglichkeit im klassischen Sinn (nochmalige Entlehnung nötig)
- Vormerkungen möglich (E-Mail-Benachrichtigung, 2 Tage Bereitstellung)

## Danke für eure Aufmerksamkeit!